## Autovalutazione (E-Portfolio, Piattaforma UNICA) – Tutorial testuale

**1.** Dopo aver compilato la sezione "Sviluppo competenze" e "Capolavoro", accedere alla sezione "Autovalutazione" del proprio E-Portfolio.

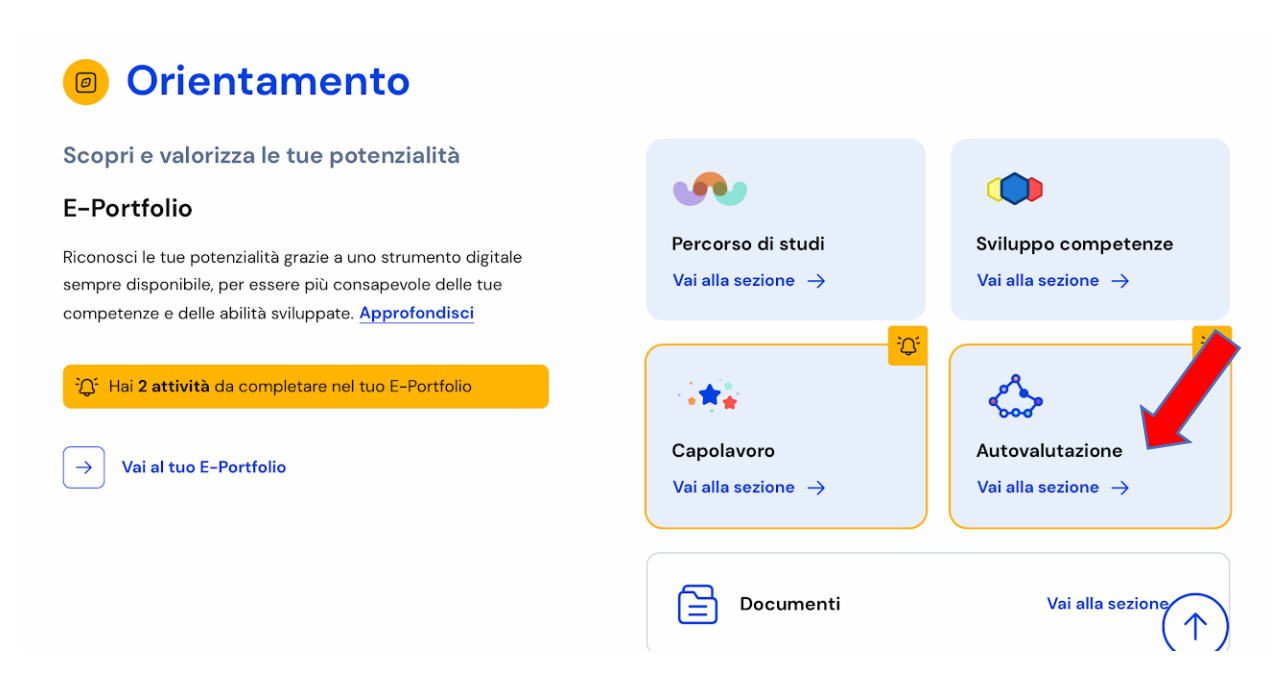

2. Procedere cliccando sul bottone "Compila l'autovalutazione".

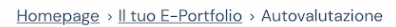

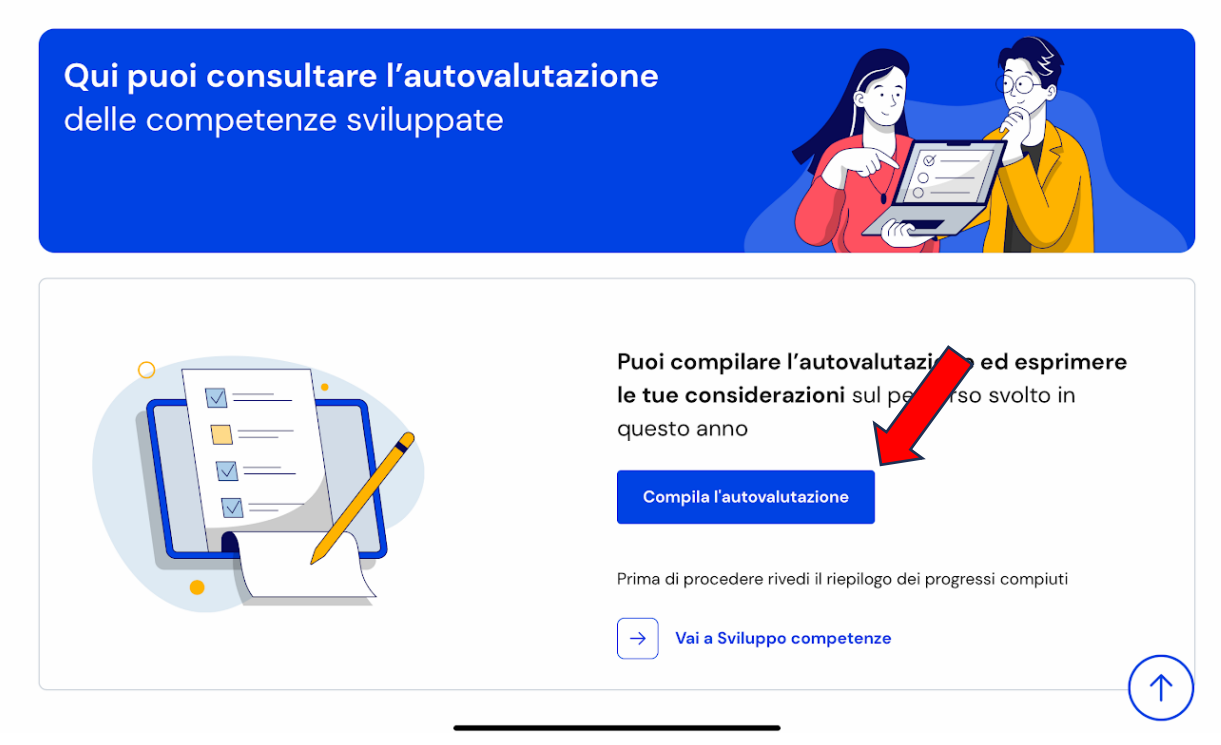

**3. "Passo 1":** selezionare, per ciascuna delle 8 competenze chiave per l'apprendimento permanente, il livello di competenza che si ritiene raggiunto. Servirsi eventualmente della sezione "Descrizione livelli" per chiarire i propri dubbi in merito.

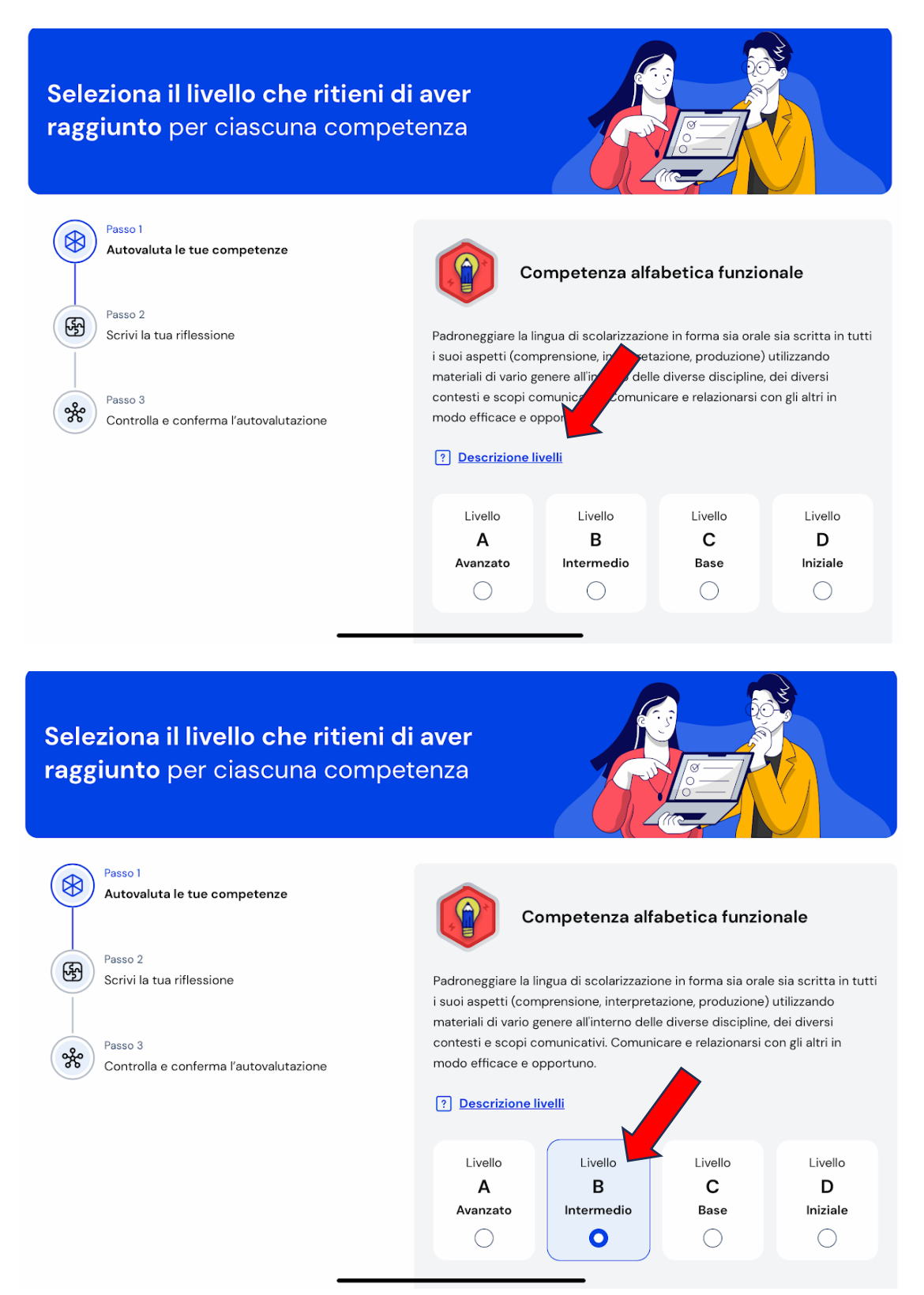

**4.** Procedere con il **"Passo 2**" per scrivere la propria riflessione auto-valutativa e concludere con il **"Passo 3**" per il salvataggio dei dati finali.

**5.** Per maggiori informazioni sulla sezione "Autovalutazione" dell'E-Portfolio, si consiglia di vedere <u>questo video tutorial</u> messo a disposizione del Ministero dell'Istruzione e del Merito.

Ulteriori video tutorial sulla compilazione dell'E-portfolio sono disponibili in una <u>playlist</u> <u>dedicata</u>.

*N.B.* Si ringraziano gli alunni e le alunne della classe 4<sup>^</sup>I per la collaborazione nella realizzazione di questo tutorial testuale.